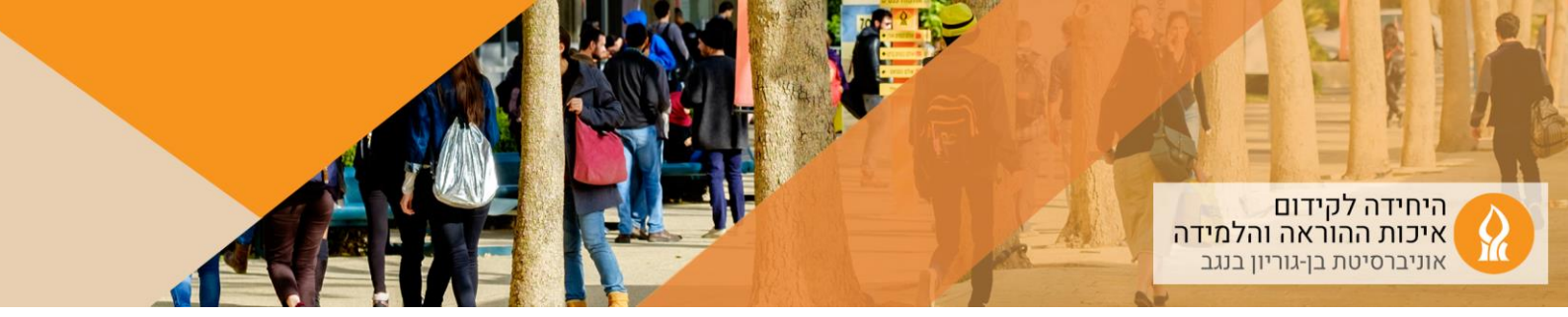

# Course Media כיצד להפוך לאינטראקטיבי סרטון שעלה ל

היישום h5p מאפשר להפוך סרטון לאינטראקטיבי באמצעות הוספת שאלות בגופו.

:Course Media שלב ראשון: העתקת הקישור של הסרטון שמופיע ב

באתר הקורס הרלוונטי, והקליקו על "הוסף/עדכן Course Media . הקליקו על "הוסף/עדכן סרטונים":

|                                    | - люс личея     | тыпт учку так     | הגרות משתתפס     | 019                          |                  | ערים מדיר (א<br>ערים מדיר (א<br>אחר (א ארים ארים ארים ארים ארים ארים ארים ארי |
|------------------------------------|-----------------|-------------------|------------------|------------------------------|------------------|-------------------------------------------------------------------------------|
|                                    | 2 פרסום אוטומטי | הוסףועדכן פרטונים | dd-mm-yy אוזאריך | בעלים                        | Course media     | שעות קבלה מרצימות<br>לומדה<br>רישום למצגות<br>הקליקו כאון                     |
| ູ ລາດາ ອາທສ<br>10.53.08 20-03-2022 | בעלים           | משך<br>3 פרטים    | קבונה            | שם<br>Playlist - פורום הוראה | <u>3 סרטונים</u> | נסיון<br>מדע בוגר - תומס קון<br>Annoto Dashboard                              |

## 2. הקליקו על צלמית העריכה לצד הסרטון הרלוונטי:

|        |                     |    |         |                        |        | סרטונים | ) 45 |
|--------|---------------------|----|---------|------------------------|--------|---------|------|
| פעולות |                     |    |         |                        |        |         | •    |
| ° 🗗 🦟  | 14:28:51 21-09-2022 | לא | 1:26:23 | הדרכת מודל ספטמבר 2022 | 243925 |         |      |
| عو چ   | 14:28:16 21-09-2022 | לא | 1:26:23 | הדרכת מודל ספטמבר 2022 | 243924 |         |      |
| B \$   | 14:27:43 21-09-2022 | לא | 1:26:23 | הדרכת מודל ספטמבר 2022 | 243923 |         |      |

### 3. העתיקו את הקישור לסרטון:

|                                                                                  | DW                                                                                                    |
|----------------------------------------------------------------------------------|----------------------------------------------------------------------------------------------------|
|                                                                                  | תיאור                                                                                                    |
| 🖬 פרטי                                                                           |                                                                                                    |
|                                                                                  | קבוצה                                                                                                    |
| ניתן לבחור מהרשימה או להזין חוכן, מוסרד בססיקים (ENTER לשמירה)                   | nea                                                                                                    |
| תגים (ותופרדים בפטיקים)                                                          |                                                                                                    |
| יזערל 🗂 🖿 איז איז איז איז איז 🖿 🕄 דערל 🔹 איז איז איז איז איז איז איז איז איז איז | תאריך מחיקה                                                                                                    |
| אפשר הטמעת סרטון ללא הזדהות                                                      |                                                                                                    |
| 08436                                                                            | אורך הסרט                                                                                                    |
| 08:34 2021 להיגר 13, viw                                                         | תאריך העלאה                                                                                                    |
| שמירת שינויים ביטול                                                              |                                                                                                    |
| להנ                                                                              |                                                                                                    |
| 5°<br>16°                                                                        |                                                                                                    |
|                                                                                  | ם מרט<br>הופ. אימורים אלאין הבן, אמוד מסקט קטואו לאפרים<br>הופ. אימורים נפסקטי<br>וזמני אימורים נפסקטי<br>שאפר מסמר על לה הודות<br>שאור מבירים<br>שאר מבירים<br>ביל ה |

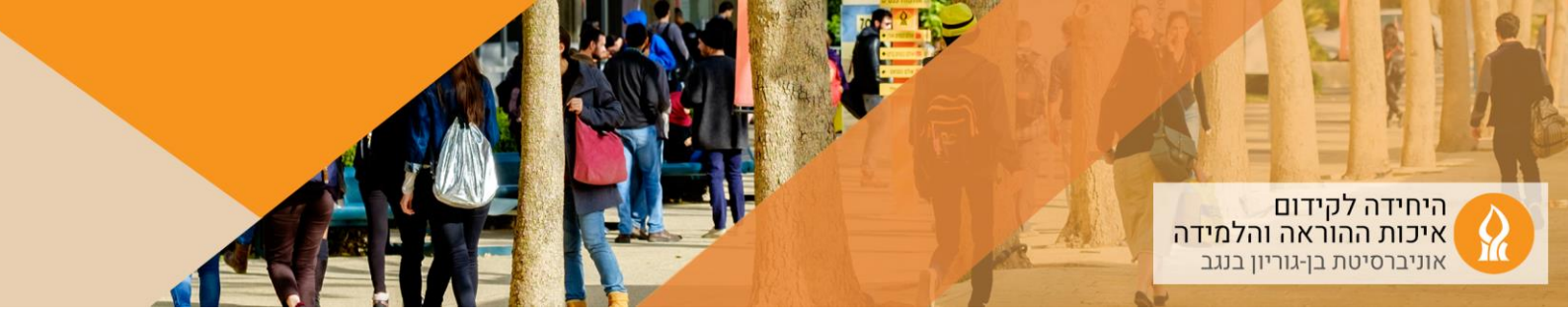

### :H5P שלב שני – הוספת שאלות אינטראקטיביות לסרטון באמצעות רכיב

1. יש להפעיל עריכה:

ראשי הקורסים שלי

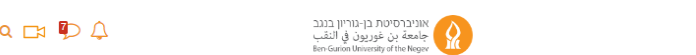

- 💽 מצב עריכה 🗸 YL 🛛 🖶 he Q 🕞 🖓
  - 2. הקליקו על "הוספת משאב או פעילות ביחידת הלימוד המתאימה
  - :(interactive content) הוכן אינטראקטיבי" (H5P בחרו באפשרות "3

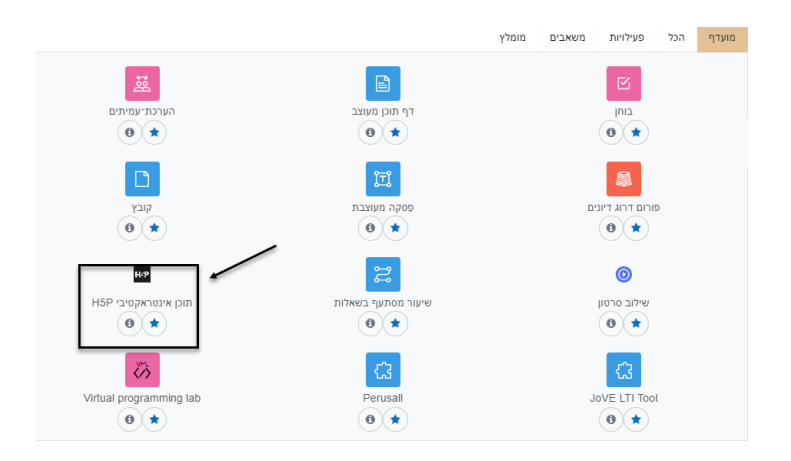

#### 4. בחרו באפשרות Interactive video:

| •H5P                                                                                                    | - הוספת תוכן אינטראקטיבי H5P ל |
|----------------------------------------------------------------------------------------------------|--------------------------------|
|                                                                                                    | הגחיה לשעילות                  |
| I                                                                                                    |                                |
| בצגת ההנחיה בעמוד הראשי של הקורס                                                                                                    |                                |
| H-Pus Select context gpe    Case Context O Update  Case Context To Data  Case Context Topas  Case Context Topas  Case Context | ערך                            |
| Al Content Types (III munit) Pole based for All III All III                                                                                                    |                                |
| Create video enrichet with interactions (Desalt)                                                                                                    |                                |
| Course Presentation Outsits Create a presentation with interactive slides                                                                                                    |                                |
| Create Revible choice Details Create Revible multiple choice questions Details                                                                                                    |                                |
| Create a sequence of sarious question types D lipitor available (Create a sequence of sarious question types)                                                                                                    |                                |

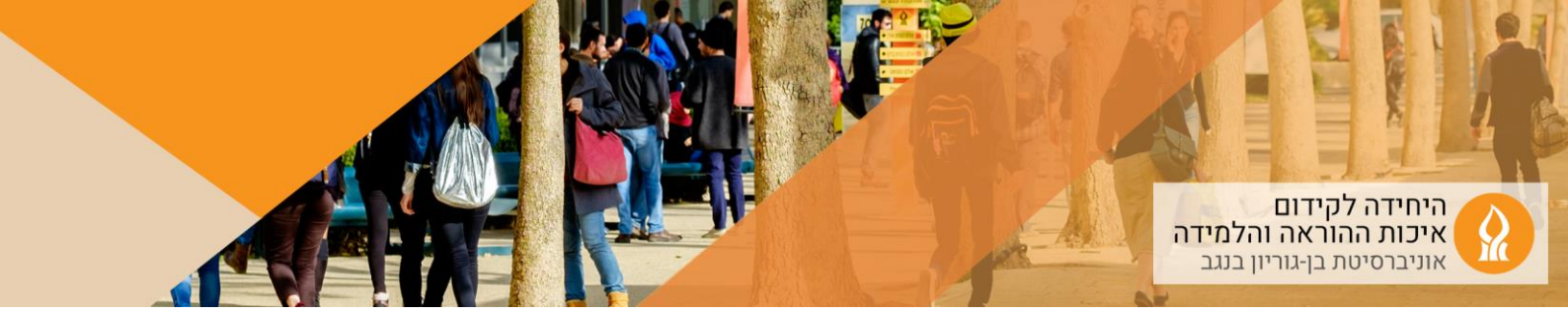

5. הקליקו על מנת להדביק את URL הסרטון:

| 21 1                                                                                             | U                                                                                              |                                                          |  |  |  |
|--------------------------------------------------------------------------------------------------|------------------------------------------------------------------------------------------------|----------------------------------------------------------|--|--|--|
| Interactive Video Editor                                                                         |                                                                                                |                                                          |  |  |  |
| 1. Upload/embed video                                                                            | 2. Add interactions                                                                            | 3. Summary task                                          |  |  |  |
| Video files *<br>Select the video files you wish to use<br>least add a version of the video in w | e in your interactive video. To ensure m<br>ebm and mp4 formats.<br>להעלות קובץ או ליצור קישור | aximum support in browsers at<br>הקליקו על מנת<br>לסרטון |  |  |  |
| Start screen options: Interactive Video                                                          |                                                                                                |                                                          |  |  |  |
| Behavioural settings                                                                             |                                                                                                |                                                          |  |  |  |
| Text overrides and translations                                                                  |                                                                                                |                                                          |  |  |  |

6. העתיקו את URL הסרטון, והקליקו Insert:

| Upload video file or | Paste YouTube link or other video source URL                                                                                                    |
|----------------------|----------------------------------------------------------------------------------------------------|
|                      | https://bguvideo.azureedge.net/videoprod/local_video_dire<br>H5P supports all external video sources formatted as mp4, webm or ogv, like Vimeo<br>Pro, and has support for YouTube links. |
|                      |                                                                                                    |

#### .7 להוספת אינטראקציות:

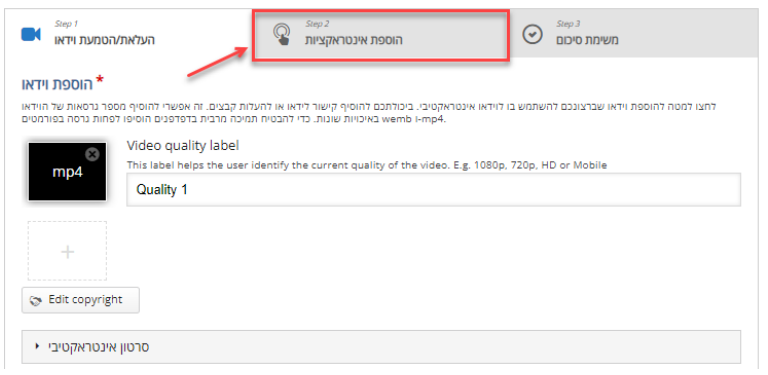

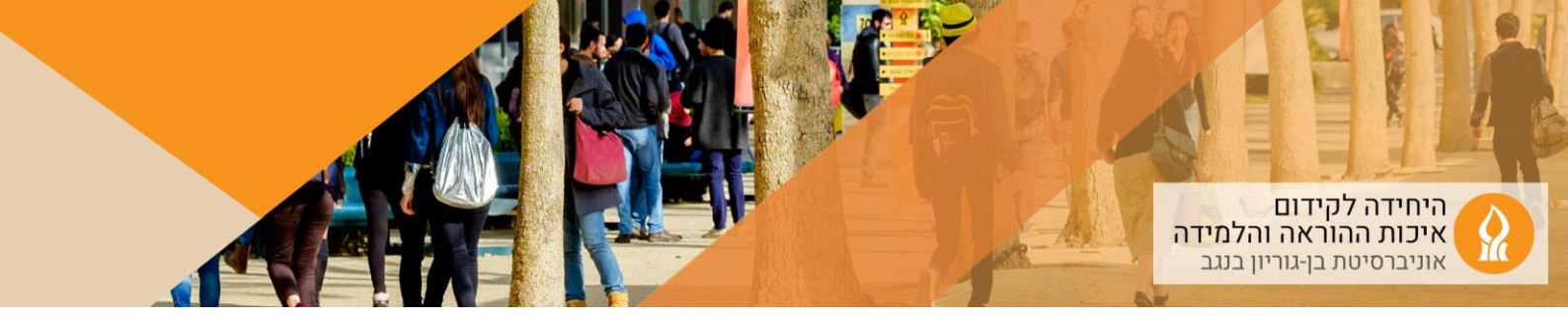

#### 8. יש מגוון סוגי אינטראקציות:

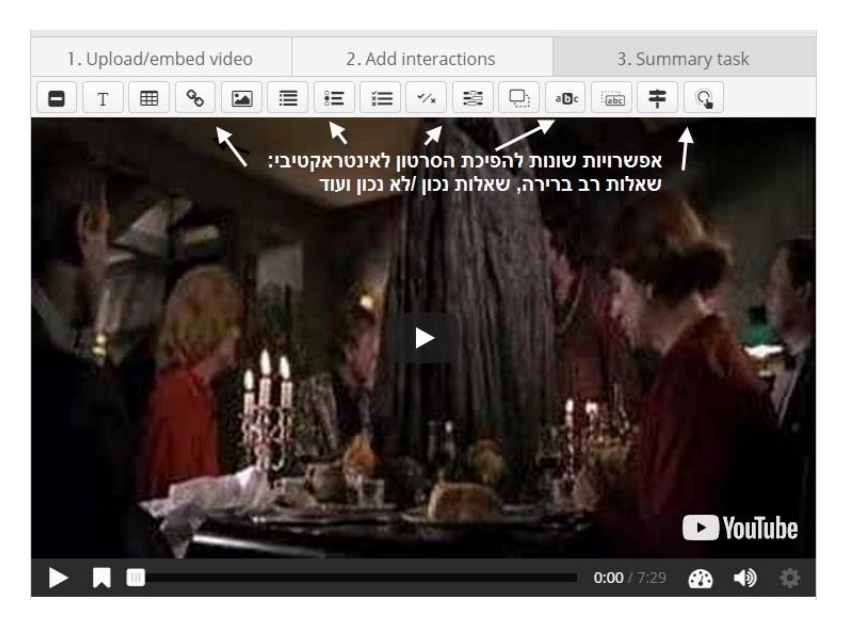

9. את סוג השאלה שמעוניינים להוסיף, גוררים לנקודת הזמן המתאימה בסרטון, ומקלידים את תוכן השאלה:

| ✓★ True/False Question Label displayed next to interact | לדוגמא, שאלת נכון /לא נכון:<br>action icon. | Remove Done |
|---------------------------------------------------------|---------------------------------------------|-------------|
|                                                         | יום מקליקים                                 |             |
| ▶ Media                                                 |                                             |             |
| Question *                                              |                                             |             |
|                                                         | מכניסים את טקסט השאלה                       |             |
| Correct answer *                                        |                                             |             |
| ● True                                                  | מסמנים אם נכון / לא נכון                    |             |

10. שכבת השאלה התווספה לסרטון:

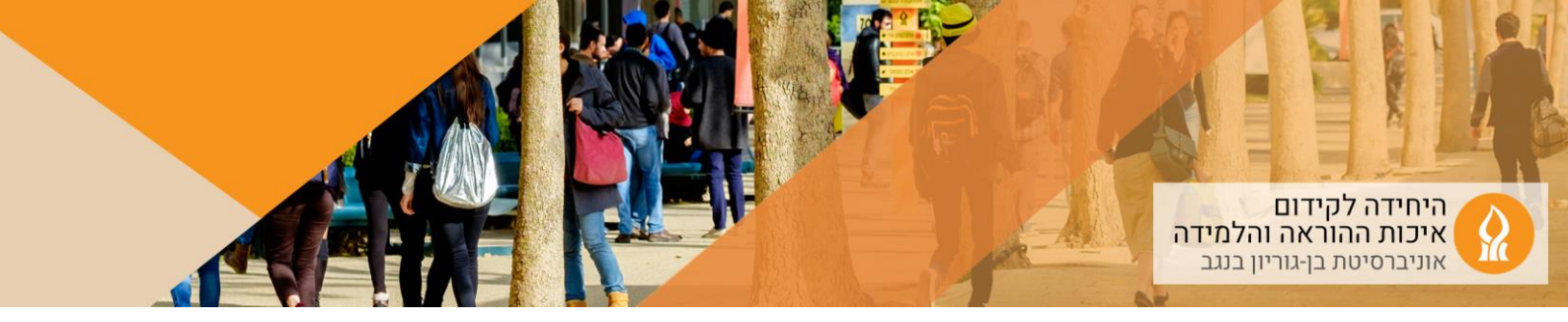

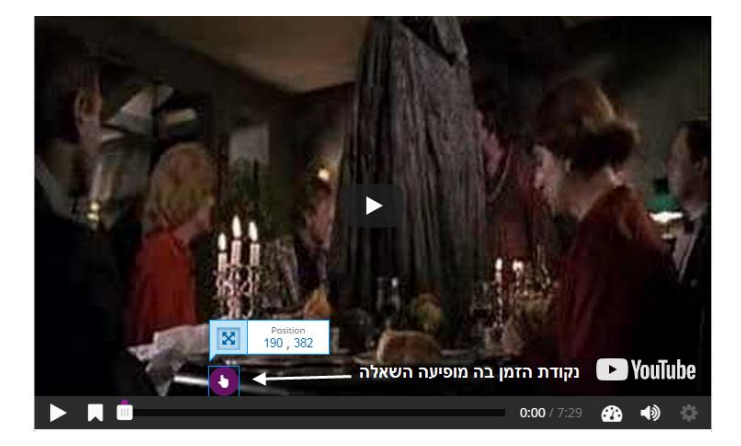

11. לסיום הקליקו:

| ביטול | שמירת השינויים והצגתם | שמירת שינויים וחזרה לקורס |
|-------|-----------------------|---------------------------|
|       |                       |                           |

12. לצפייה בסרטון האינטראקטיבי, הסטודנטים/יות יקליקו על הפעילות בדף הקורס:

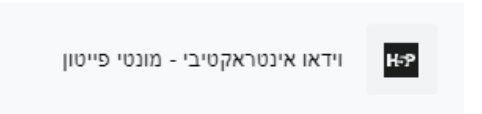

13. תצוגת השאלה ללומד.ת:

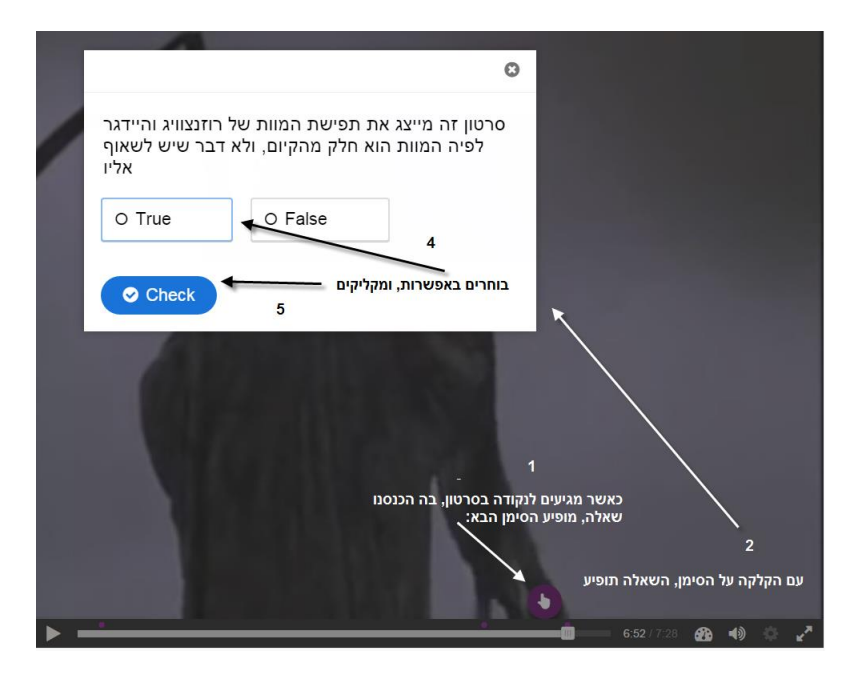